# brother

### MFC-L2712DW / MFC-L2712DN / MFC-L2710DW / MFC-L2710DN / DCP-L2552DN / DCP-L2550DN / DCP-L2537DW / DCP-L2532DW / DCP-L2530DW / DCP-L2512D / DCP-L2510D

Kratki korisnički priručnik

Za pravilan postupak postavljanja prvo pročitajte Sigurnosni priručnik za proizvod, zatim pročitajte ovaj Kratki korisnički priručnik

Svi modeli nisu dostupni u svim zemljama.

Najnoviji priručnici dostupni su na mrežnoj stranici 0 Brother Solutions Center: support.brother.com/manuals. D01H83001-00 CRO Verzija A

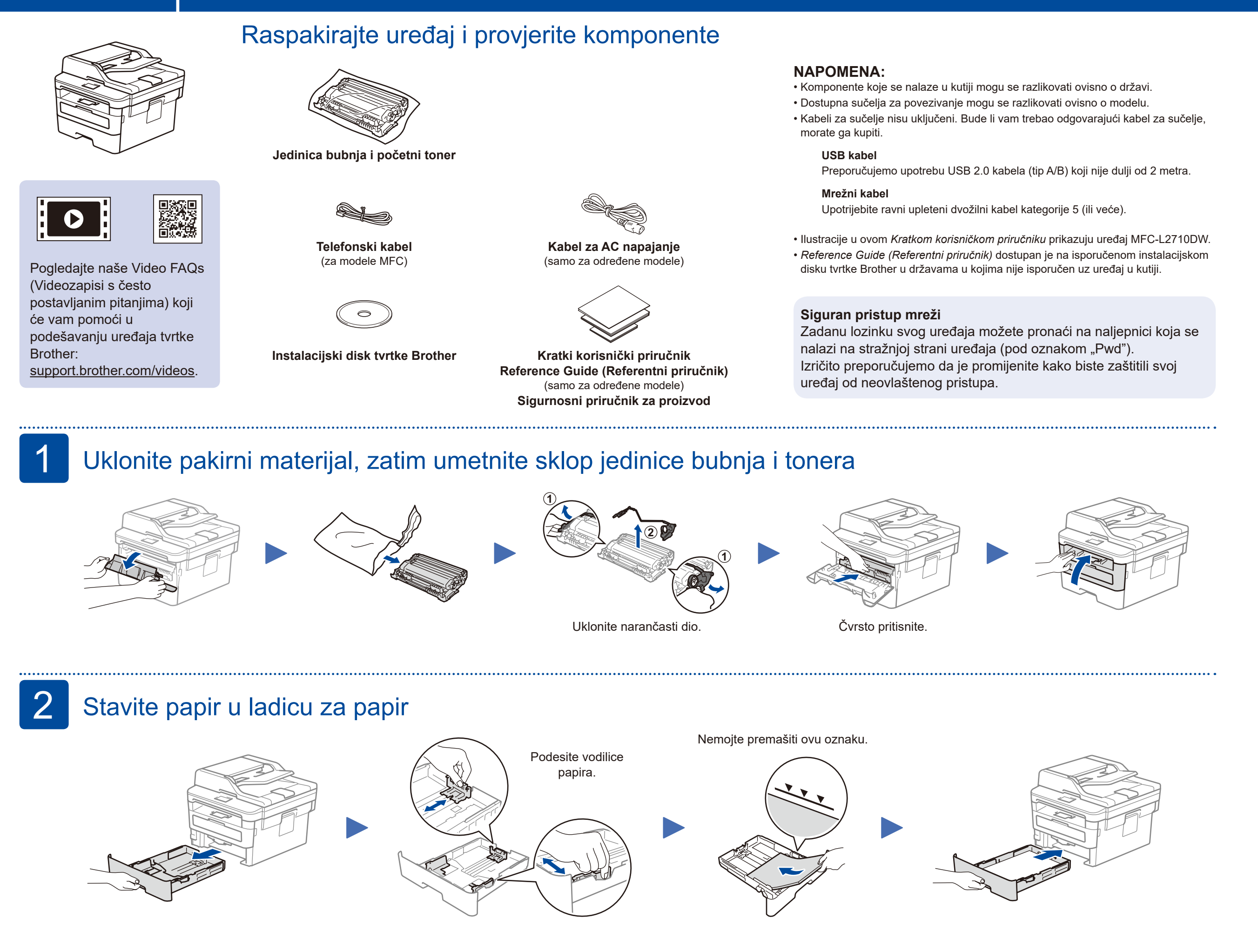

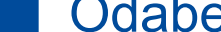

#### Povežite kabel napajanja i uključite uređaj J

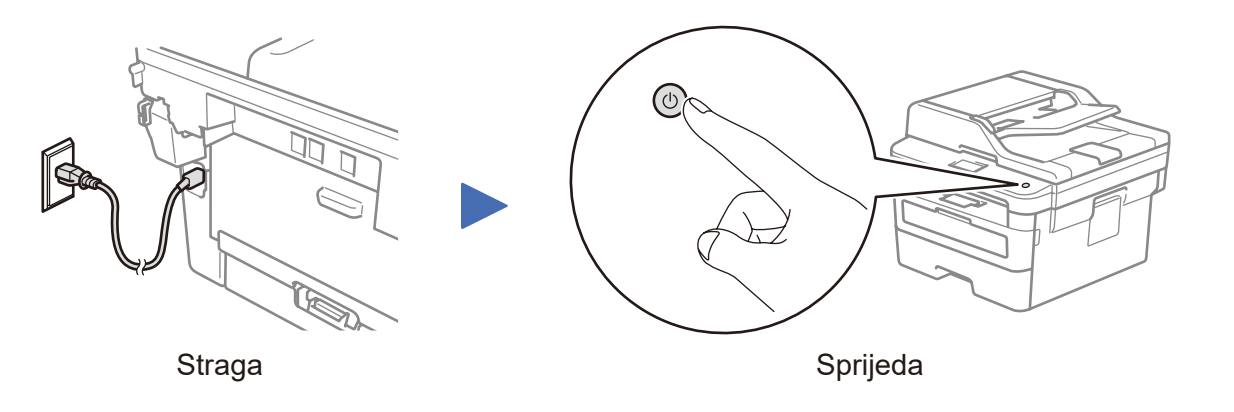

### Odaberite svoju zemlju/jezik (samo kod početnog podešavanja) 4

Nakon što uključite uređaj, možda ćete trebati postaviti zemlju ili jezik (ovisno o uređaju).

Ako se od vas zatraži, pridržavajte se uputa na zaslonu.

#### 5 Odaberite jezik (po potrebi)

- 1. (Za modele DCP)
  - a. Pritisnite Menu (Izbornik).
  - b. Pritisnite ▲ ili ▼ za prikaz [Initial Setup] (Poc. post.), zatim pritisnite OK.
  - c. Pritisnite ▲ ili ▼ za prikaz [Local Language] (Lokalni jezik), zatim pritisnite OK.

(Za modele MFC) Pritisnite Menu (Izbornik), 0, 0.

- 2. Pritisnite ▲ ili ▼ kako biste odabrali svoj jezik, zatim pritisnite OK.
- **3.** Pritisnite **Stop/Exit** (Stop/Izlaz).

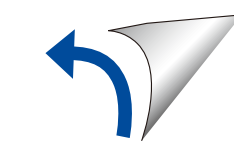

## Odaberite uređaj koji želite povezati sa svojim uređajem

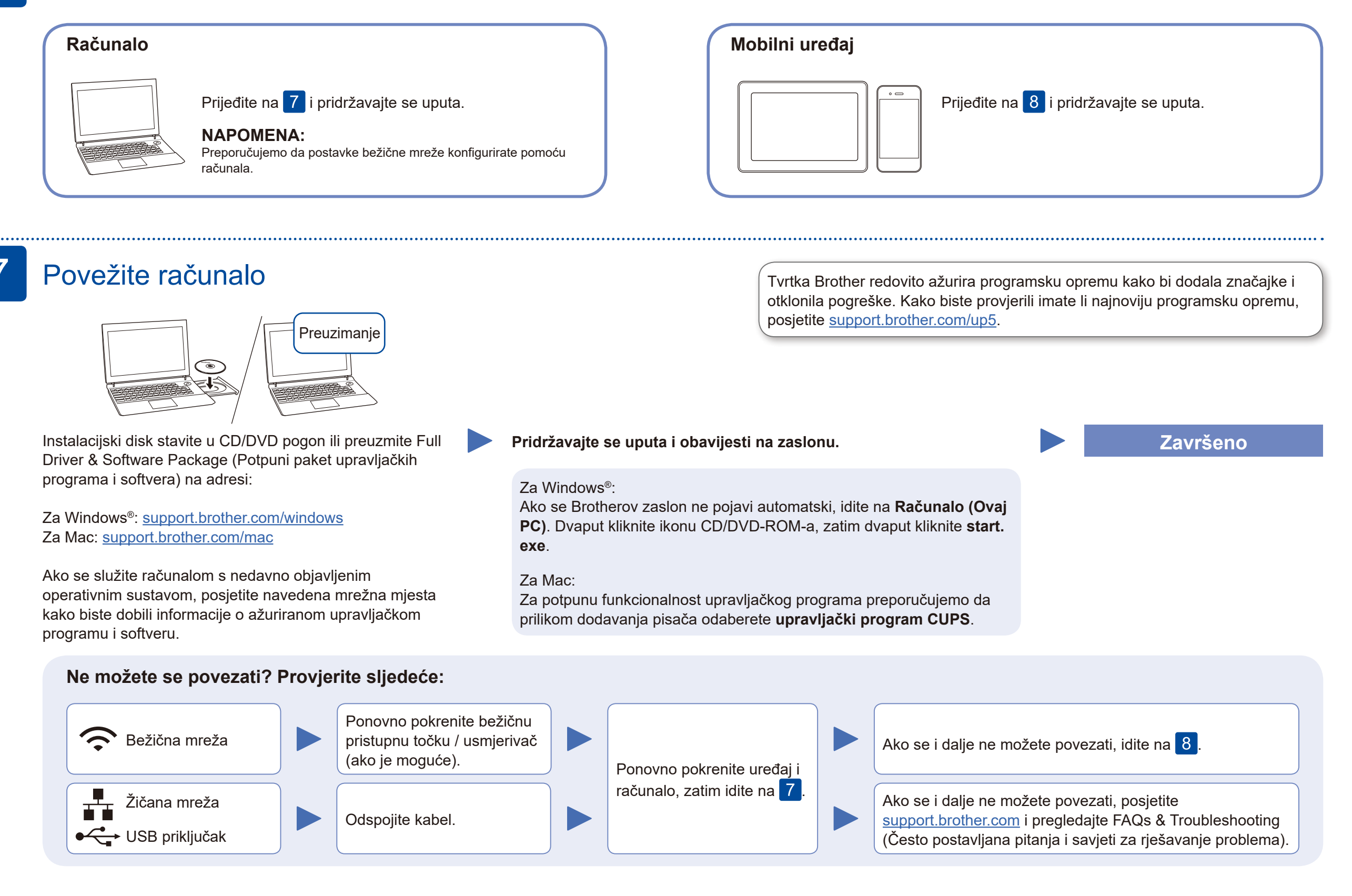

### Alternativno bežično podešavanje (samo za modele s bežičnim povezivanjem)

Pronađite SSID (naziv mreže) i mrežni ključ (lozinku) na bežičnoj pristupnoj točki / usmjerivaču, zatim ih zapišite u ispod prikazanu tablicu.

| SSID (naziv mreže)     |  |
|------------------------|--|
| Mrežni ključ (lozinka) |  |

Kako biste odabrali svaku opciju izbornika, pritisnite ▲ ili ▼, zatim za Odaberite SSID (naziv mreže) za bežičnu pristupnu točku / usmjerivač i unesite mrežni ključ (lozinku).

support.brother.com/wireless-support.

### Za računalo

Za instalaciju softvera idite na 7

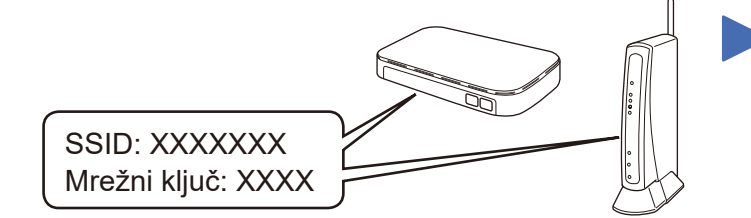

Ako ne možete pronaći te informacije, obratite se mrežnom administratoru ili proizvođaču bežične pristupne točke / usmjerivača.

potvrdu pritisnite **OK**. Odaberite [Mreza] > [WLAN] > [Carob.za post], zatim pritisnite ▲.

Kada se bežično podešavanje uspješno izvrši, na LCD-u će se prikazati [Povezano].

Ako se podešavanje uspješno ne izvrši, ponovno pokrenite uređaj tvrtke Brother i bežičnu pristupnu točku / usmjerivač, zatim ponovite 8

Za mobilni uređaj

Za instalaciju aplikacija idite na 9

# Ispisivanje ili skeniranje pomoću mobilnog uređaja

Mobilni uređaj i uređaj tvrtke Brother moraju biti povezani s istom bežičnom mrežom.

Brother SupportCenter mobilna je aplikacija koja pruža najnovije informacije o podršci za proizvod tvrtke Brother. Kako biste je preuzeli, posjetite App Store ili Google Play™.

Čak i ako nemate bežičnu pristupnu točku / usmjerivač, uređaje možete izravno

povezati. Dodatnu podršku za bežičnu mrežu potražite na

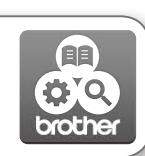

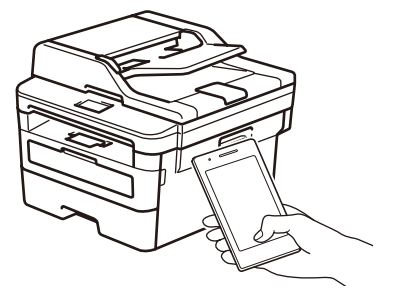

Works with 🚍 Apple AirPrint

Tehnologija AirPrint dostupna je korisnicima Appleovih uređaja. Za upotrebu tehnologije AirPrint ne trebate preuzeti nijedan softver. Za više informacija pogledajte Online User's Guide (Korisnički priručnik na internetu).

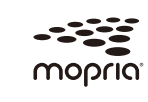

Poslužite se svojim uređajem s operativnim sustavom Android<sup>™</sup> kako biste s usluge Google Play<sup>™</sup> preuzeli i instalirali aplikaciju Mopria® Print Service.

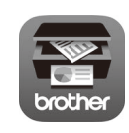

Poslužite se mobilnim uređajem kako biste preuzeli i instalirali našu besplatnu aplikaciju Brother iPrint&Scan, koju možete pronaći u prodavaonicama mobilnih aplikacija, kao što su App Store, Google Play<sup>™</sup> ili Microsoft<sup>®</sup> trgovina.

### Opcijske aplikacije

Možete ispisivati s mobilnog uređaja ili skenirati na njega služeći se raznim aplikacijama.

Za upute pogledajte Online User's Guide (Korisnički priručnik na internetu).

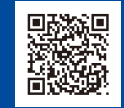

9

8

Dodatna podrška za bežičnu mrežu: <u>support.brother.com/wireless-support</u>

Za najčešća pitanja i savjete za rješavanje problema te za preuzimanje softvera i priručnika posjetite <u>support.brother.com</u>. Za specifikacije proizvoda pogledajte Online User's Guide (Korisnički priručnik na internetu).